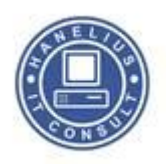

## Oprettelse af sms- og ringe toner til iPhone

For kunne skabe sine egen ringe toner så skal være en mp3 fil. Det vil sige at der ikke må være en fil indeholdende copyright. F.eks. musik der er købt i iTunes kan ikke bruges.

Der ud over kan en sms / ringetone kun være max. 30 sekunder så den skal også kortes lidt ned.

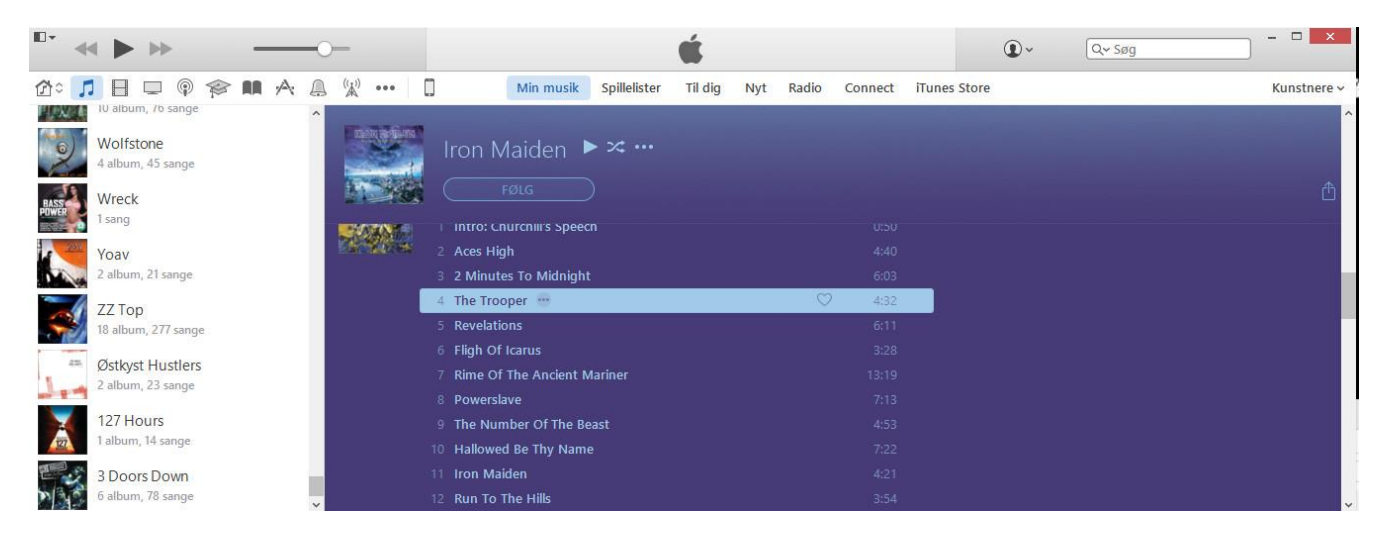

Stil dig i dit musik bibliotek på den sang du vil bruge som sms- eller ringetone

1. Højre klik på sagen og vælg info - herefter vælg fanebladet valg

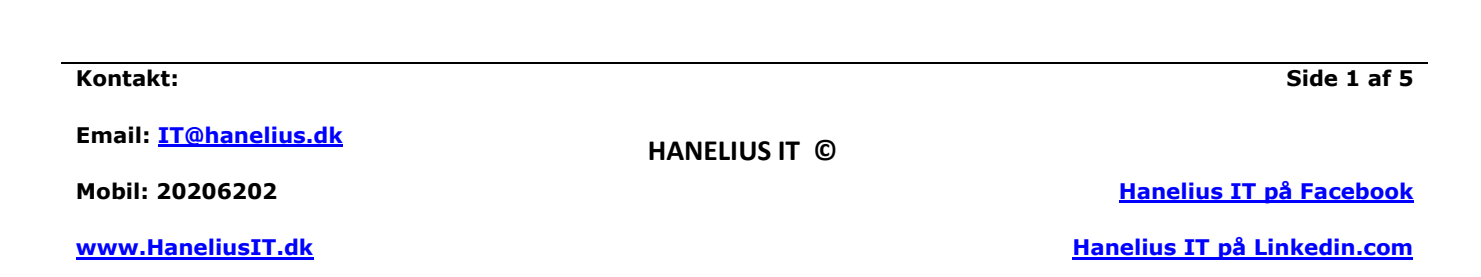

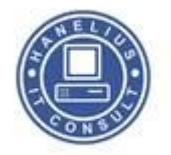

Tryk på den pågældende sang og vælg fanebladet valg:

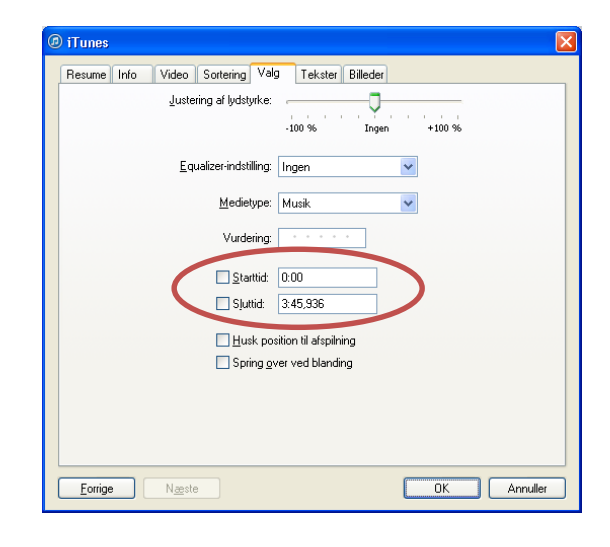

Når dette er gjort trykkes ok

2. Nu skal der højre-klikkes på den pågældende sang og vælg så Opret AAC-version

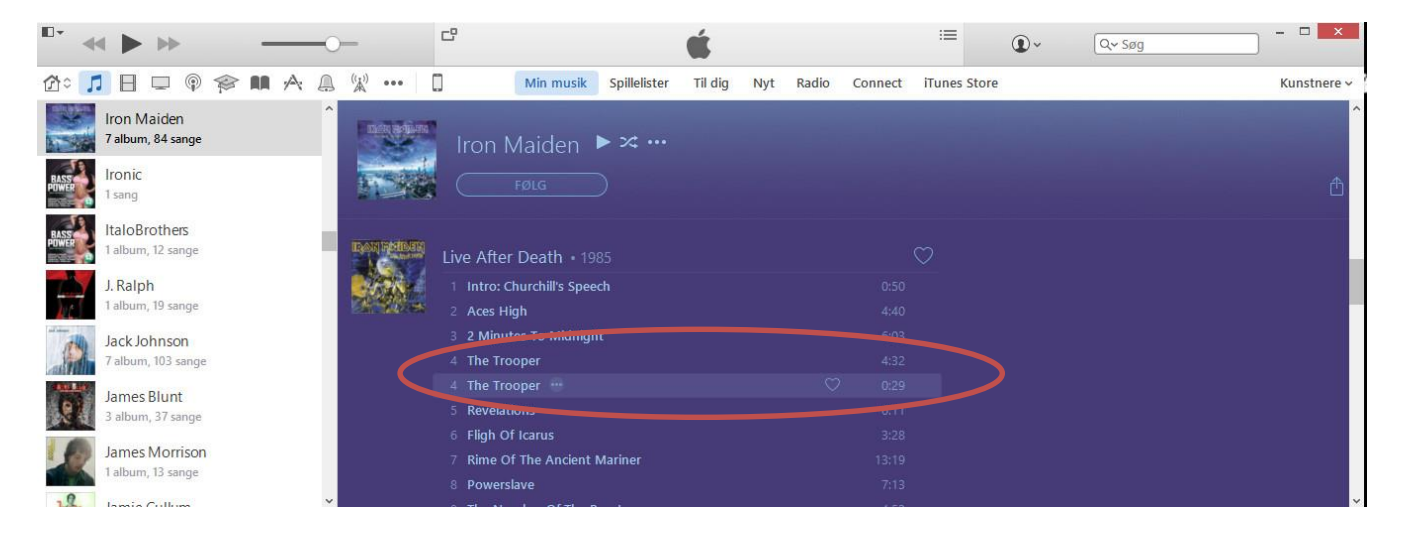

Du har nu 2 versioner af filen – En original version i mp3 format i fuld længde og en i acc format i en længde af 30sek.

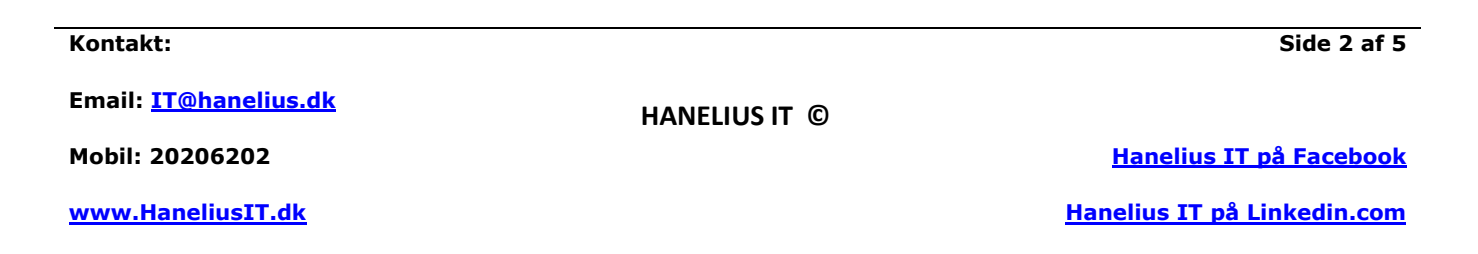

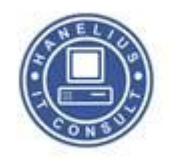

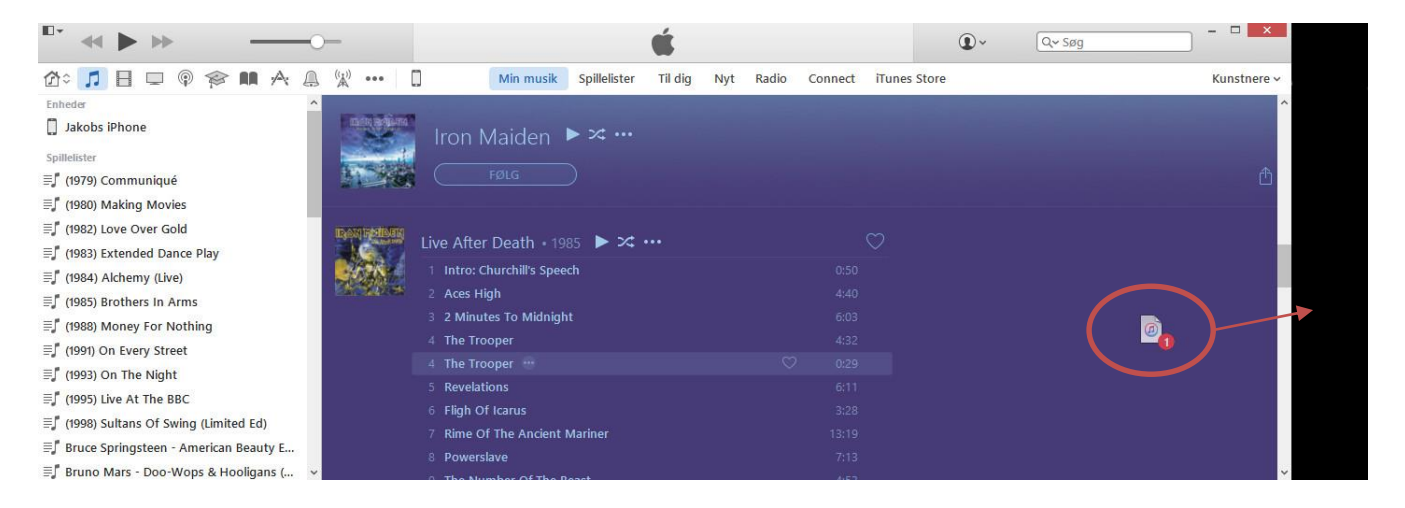

3. Når denne AAC-version er oprettet skal den trækkes ud på skrivebordet

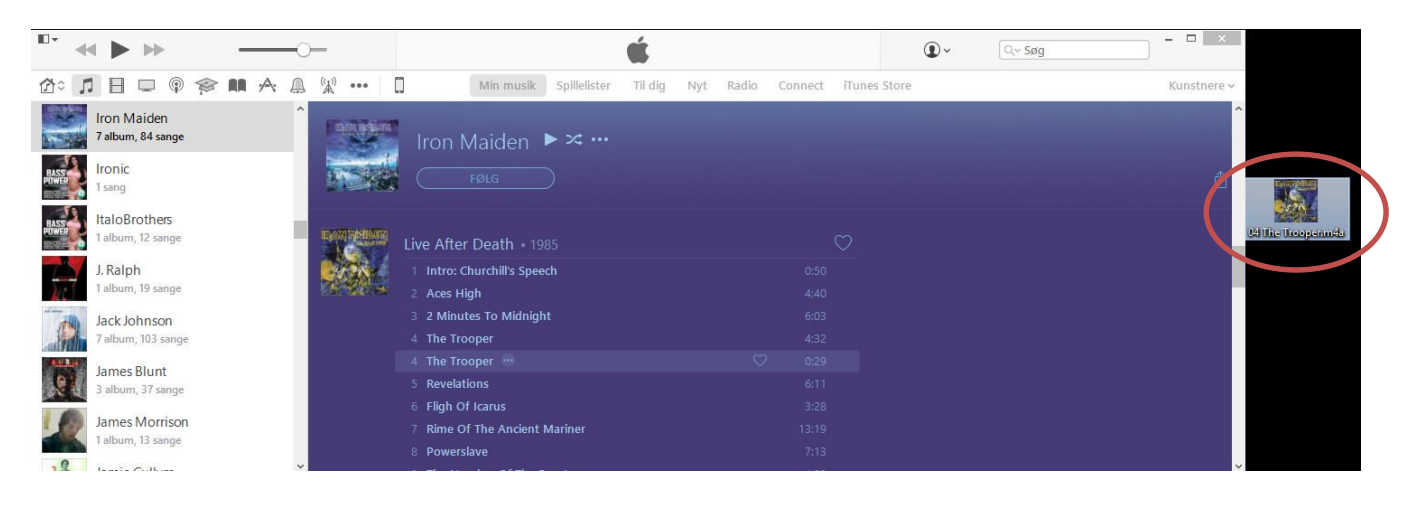

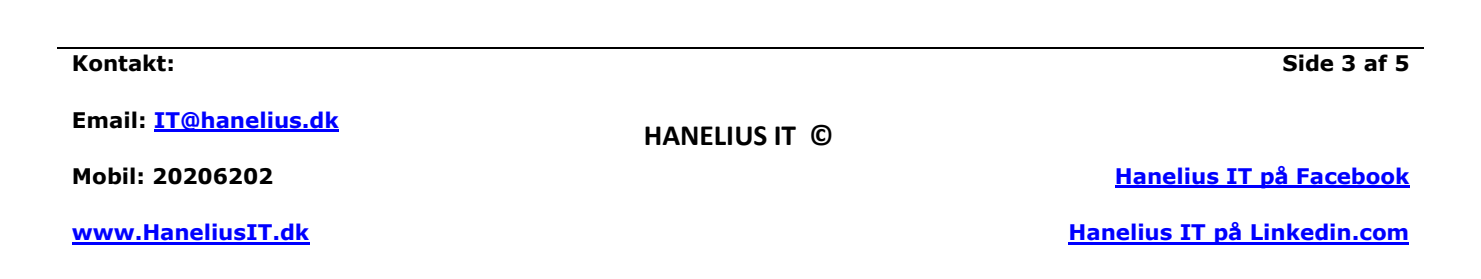

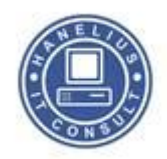

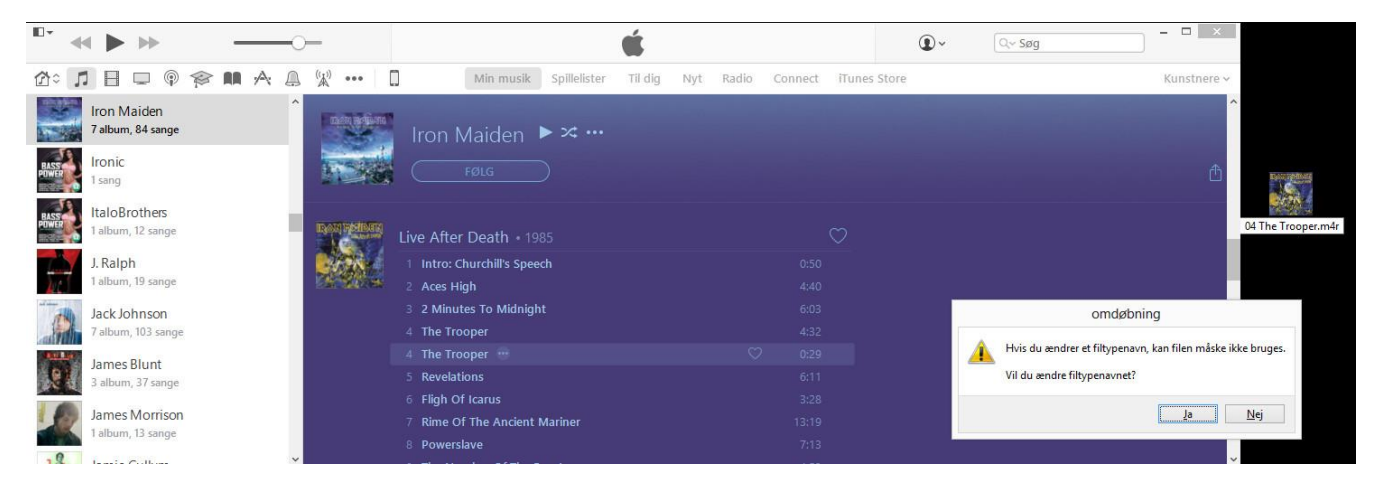

... og efternavnet på filen (extentionen) rettes fra .m4a til .m4r – Husk og sige ja til at ændre filtypen

| <b>*</b> 4   |                                     | )—           |                                                    | Ú.                   |                    | • | Q~ Søg | - • ×              |            |
|--------------|-------------------------------------|--------------|----------------------------------------------------|----------------------|--------------------|---|--------|--------------------|------------|
| <b>₫</b> ≎ ] | 1809804                             | ¥ ••• [      | Min musik Spillelister                             | Til dig Nyt Radio Co | nnect iTunes Store |   |        | Kunstnere 🗸        |            |
|              | Iron Maiden<br>7 album, 84 sange    | est indivite | Iron Maiden ▶≍…                                    |                      |                    |   |        |                    |            |
| BASS         | Ironic<br>1 sang                    |              |                                                    |                      |                    |   |        |                    | $\bigcirc$ |
| BASS         | ItaloBrothers<br>1 album, 12 sarige |              | Live After Death + 1985                            |                      |                    |   |        | 00 The Troopennets |            |
| The second   | J. Ralph<br>1 album, 19 sange       |              | 1 Intro: Churchill's Speech<br>2 Aces High         |                      |                    |   |        |                    |            |
|              | Jack Johnson<br>7 album, 103 sange  | 1            | 3 2 Minutes To Midnight<br>4 The Trooper           |                      |                    |   |        |                    |            |
| C 1          | James Blunt                         |              | 4 The Trooper ···                                  |                      |                    |   |        |                    |            |
|              | 3 album, 37 sange<br>James Morrison |              | 6 Fligh Of Icarus<br>7 Rime Of The Ancient Mariner |                      |                    |   |        |                    |            |
| 18           | 1 album, 13 sange                   |              | 8 Powerslave                                       |                      | 7:13               |   |        |                    |            |

Flyt filen fra skrivebordet og placer den i den mappe hvor du vil gemme filen

Herefter trækkes filen tilbage i iTunes hvor den dukker op under toner

Så er det bare at synkronisere sin iPhone iTunes og du har nu en ny sms eller ringe tone.

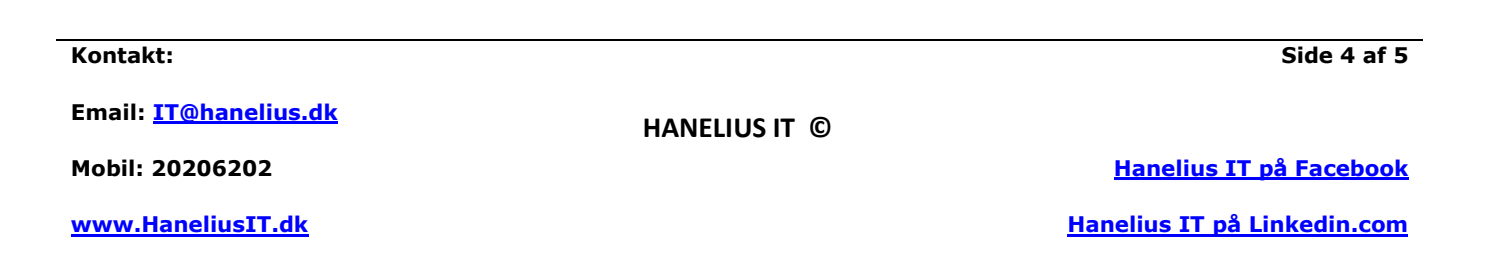

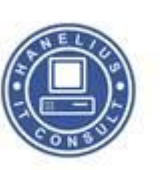

Kontakt:

Email: IT@hanelius.dk

HANELIUS IT ©

Mobil: 20206202

www.HaneliusIT.dk

Side 5 af 5

<u>Hanelius IT på Facebook</u>

Hanelius IT på Linkedin.com